# Databehandling fra sekventering

## Indhold

| Databehandling fra sekventering         | 1 |
|-----------------------------------------|---|
| Tolkning af Workflow-rapporten i Epi2Me | 2 |
| Efterbehandling af data                 | 4 |
| Hvad har I fundet?                      | 4 |
| Videre muligheder for databehanding     | 5 |
| FASTO-filer                             | 5 |

Data fra MinION-devicen oversættes i programmet minKNOW til en FASTQ-fil. FASTQ-filen gemmes på computeren i den mappe (directory), som man har angivet i minKNOW.

Data kan derefter bearbejdet i programmet Epi2Me:

**Epi2Me i skyen:** Aligner (dvs, sammenligner) de uploadede sekvenser i FASTQ-fil med databasen og identificerer bakterierne. Det sker i et online workflow.

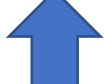

**Epi2Me-desktopagent på computeren:** Henter FASTQ-filen fra computeren og uploader den til skyen.

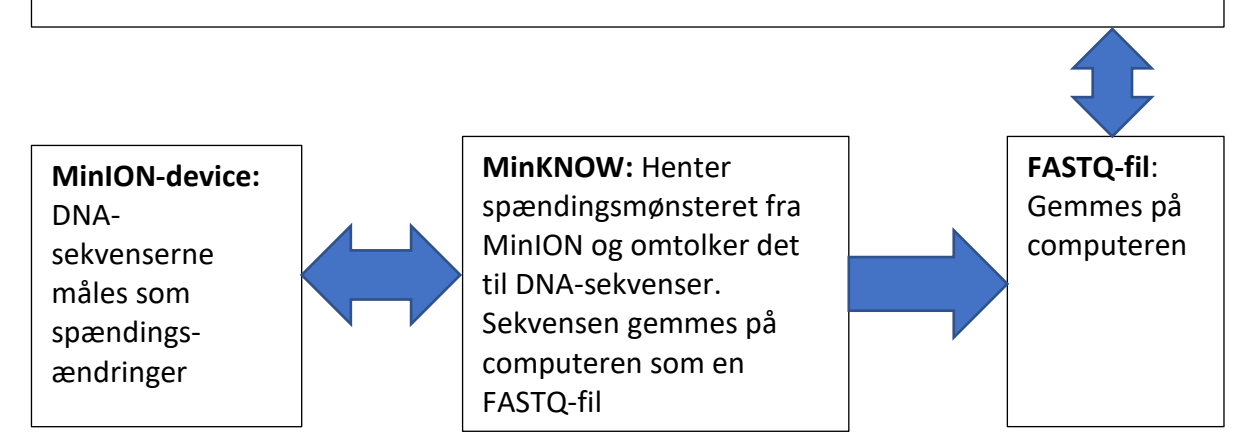

Figur 1. Programmer og databehandling.

*Vi laver databehandlingen i Epi2Me fælles for klassen. Derefter tolker I på resultaterne i grupper.* 

#### Tolkning af Workflow-rapporten i Epi2Me

Første side indeholder oplysninger om sekventeringens forløb, antal succesfulde og mislykkede reads og deres gennemsnitlige nøjagtighed i forhold til databasens sekvenser.

| 🖻 🖅 M Indi                                  | oakke (942) - kreste 🧢 NNF-Workshop-Deltag 📘            | Rediger Opgave - Lecti 🛛 📄 Færdigmalet Træbeklæ | 🔘 Community - Dashboai 🍦 Fastq 16 | S [Instance $	imes$ + $	imes$ | - 1      |
|---------------------------------------------|---------------------------------------------------------|-------------------------------------------------|-----------------------------------|-------------------------------|----------|
| $\leftarrow \   \rightarrow \   \heartsuit$ |                                                         | flow_instance/221879                            |                                   | □ ☆                           | t≡ ll_   |
|                                             |                                                         | FOR RESEARCH USE ONLY                           |                                   |                               |          |
| Fastq 16S                                   | [Instance ID: 221879]                                   |                                                 |                                   |                               |          |
| STATE                                       | stopped                                                 | WORKFLOW                                        | Fasto 165 r3.2.2                  |                               |          |
| DURATION                                    | 34d 3h 52m 27s                                          |                                                 | [Workflow ID: 1760]               |                               |          |
| STARTED                                     | 26.11.2019 15.15.33                                     | DATA REGION                                     | eu-west-1                         |                               |          |
| STOPPED                                     | 30.12.2019 19.08.00                                     |                                                 |                                   |                               |          |
| Attributes: 🙃 ani2n                         | erzelik eize: 200000 🙆 epi2mermex eize: 50000000 🛱 eni2 | mesolit.reade: 2000                             |                                   | ~                             |          |
|                                             | •                                                       | Calogory                                        |                                   |                               |          |
| QC and Barcod                               | ing [rev. 3.10.4] → 16S Classification [rev. 3.0.1]     |                                                 |                                   |                               |          |
|                                             |                                                         |                                                 |                                   |                               |          |
|                                             |                                                         |                                                 |                                   | CSV                           | A Share  |
|                                             | 9% CLASSED<br>% UNCLASSED                               | READS CLASSIFIED<br>91                          | reads unclassified<br>1           | ave. accuracy<br>84%          |          |
| Taxa at Ra                                  | nk:Genus →<br>her for at søge Ħ                         | SHOWING TAXA WITH READS                         | i 📕 øj 🐠 🔒                        | ^ 🕳 📾 🌾 ላን 🕏                  | DAN 15:3 |

Længere nede på siden vises de samlede resultater fra alignment med databasen:

| 🛱 🖅 M Indbakke (942) - krest                                       | e 🦱 NNF-Workshop-Deltag         | L Rediger Opgave - Lecti         | 📄 Færdigmalet Træbeklæ   | O Community - Dashboai | 🍦 Fastq 16S [Instance $	imes$ | + ~      | -                | ø ×   |
|--------------------------------------------------------------------|---------------------------------|----------------------------------|--------------------------|------------------------|-------------------------------|----------|------------------|-------|
| $\leftarrow$ $\rightarrow$ $\circlearrowright$ $\textcircled{a}$ h | tps://epi2me.nanoporetech.com/w | orkflow_instance/221879          |                          |                        |                               | □ ☆      | ¢                | e     |
| Taxa at Rank: Genus                                                | Cumulative Reads +              | SHOWING TAXA WITH<br>NCBI Taxono | reads<br>omy Tree        |                        |                               |          | HIDE FILTERS     | r     |
| Leuconostro                                                        | 34                              |                                  | MINIMUM ABUNDANCE CUTOFF |                        | SHOW TOP                      | N TAXA   |                  |       |
| Serratia                                                           | 10                              |                                  | 3% 1% 0.5% 0.1% 0%       |                        | 10 20 30                      | 100 200  |                  |       |
| Lactobacillus                                                      | 5                               |                                  |                          |                        |                               |          |                  |       |
| Lactococcus                                                        | 13                              |                                  |                          |                        |                               | () EXPOR | RT PNG ENABLE ZO | CM    |
| Enterobacter                                                       | 2                               |                                  | Enterobi                 | acter                  |                               |          |                  |       |
| Erwinia                                                            | 2                               |                                  | Klebsiell                | a                      |                               |          |                  |       |
| Weissella                                                          | 2                               |                                  |                          |                        |                               |          |                  |       |
| Klebsiella                                                         | La .                            |                                  | • Erwinia                |                        |                               |          |                  |       |
| Pantoea                                                            | 11                              |                                  | Pantoea Tatumal          |                        |                               |          |                  |       |
| Tatumella                                                          | 11                              |                                  | • Tatumen                | a                      |                               |          |                  |       |
| Xenorhabdus                                                        | 11                              |                                  | Xenorha                  | ibdus                  |                               |          |                  |       |
| Pectobacterium                                                     | 1                               |                                  |                          |                        |                               |          |                  |       |
|                                                                    |                                 |                                  | Pectoba                  | cterium                |                               |          |                  |       |
|                                                                    |                                 | root • • •                       | • Serratia               |                        |                               |          |                  |       |
|                                                                    |                                 |                                  | • La                     | tobacillus             |                               |          |                  |       |
|                                                                    |                                 |                                  |                          |                        |                               |          |                  |       |
| i≣ Reads per Barcode ID                                            |                                 |                                  | w w                      | eissella               |                               |          |                  |       |
| ID 💙 Read Count                                                    | EXCLUDE /                       | Lineage<br>Taxa - Not Classified |                          |                        |                               |          |                  |       |
| BC03 27                                                            | EXCLU                           | Taxa - Classified                | • La                     | telococcus             |                               |          |                  |       |
| BC07 53                                                            | DICLU                           | æ                                |                          |                        |                               |          |                  |       |
| No Barcode 📃 12                                                    | EXCLU                           | xe.                              |                          |                        |                               |          |                  |       |
| 🕂 🔎 Skriv her for at søge                                          | Ħ                               | 😑 🚍 🟦                            | 🖻 🖉 🦉 🧃                  | 🗧 💆 🤞                  | 🔒 ^ 👄 •                       | 📾 🦽 🗘 🗮  | DAN 15:38        | 020 😼 |

Figur 10 viser hvad de forskellige elementer på siden angiver:

| •            | 🔄 M Indbakke (942) - kreste             | lacktrice NNF-Workshop-Deltag       | diger Opgave - Lecti | Færdigmalet Træbeklæ     | O Community - Dashboa | Fastq 16S [Instance $	imes$ + $	imes$ | - 0                       | × |
|--------------|-----------------------------------------|-------------------------------------|----------------------|--------------------------|-----------------------|---------------------------------------|---------------------------|---|
| $\leftarrow$ | $\rightarrow$ O $\textcircled{a}$ http: | ://epi2me.nanoporetech.com/workflow | _instance/221879     |                          |                       | □ ☆                                   | te la le                  |   |
|              |                                         |                                     | NCBI Taxono          | my Tree                  |                       |                                       | HIDE FILTERS              | ^ |
| - 1          | Taxon ¢                                 | Cumulative Reads -                  |                      |                          |                       |                                       |                           |   |
|              | Leuconostoo                             | 30                                  | 1 1                  | MINIMUM ABUNDANCE CUTOFF |                       | SHOW TOP N TAXA                       |                           |   |
|              | Lactobacilus                            | 5                                   | I I                  | 3% 1% 0.5% 0.1% 0%       |                       | 10 20 30 100 200                      |                           |   |
|              | Lactococcus                             | 12                                  |                      |                          |                       | () ED                                 | PORT PNG ENABLE ZOOM      |   |
|              | Erwinia                                 | 12                                  |                      |                          |                       |                                       |                           |   |
|              | Weissella                               | 2                                   |                      | Enteroba                 | icter                 | Filtre ift nøjagtig                   | thed                      |   |
|              | Serratia                                | 1                                   |                      |                          |                       | There in the Jug the                  | lica                      |   |
|              | Enterobacter                            | 1                                   |                      | Erwinia                  |                       |                                       |                           |   |
|              | Pantoea                                 | 14                                  |                      | Pantoea                  |                       |                                       |                           |   |
|              | Pectobacterium                          | 11                                  |                      | •                        |                       |                                       |                           |   |
|              | identificered                           | e reads                             | root Caracteria      | • Serratia               |                       |                                       |                           | Н |
|              |                                         | Valg af                             |                      | • La                     | ctobacillus           | Ved at føre cursere                   | n over                    |   |
|              |                                         | barcode                             |                      |                          | uconostor             | novnot visos onlych                   | ingor om                  |   |
|              |                                         |                                     |                      |                          |                       | navnet vises opiysn                   | inger om                  |   |
| ſ            | Reads per Barcode ID                    | \                                   |                      | 1 - "                    | cissolia              | nøjagtighed.                          |                           |   |
|              | ID M Read Count                         |                                     | Lineage              |                          |                       | Vod at klikko på pa                   | upot vicos                |   |
|              |                                         | EXCLUDE FAL                         | Taxa - Classified    | •• <u>La</u>             | ctococcus             | veu at klikke på hav                  | met vises                 |   |
|              | 8003 27                                 | The second                          | -                    |                          | genus                 | uddybende forklari                    | nger om                   |   |
|              | BC07 33                                 | EACCODE .                           |                      | 2 CUMUL                  | ATIVE READ COUNT      | haktorian                             | 0                         |   |
| <u> </u>     | No Barcode 12                           | NCLUE                               |                      | 85.5                     | AVG. ACCURACY         | pakterien                             |                           |   |
| ). 🗳         | $\mathcal P$ Skriv her for at søge      | E C                                 | è 🗖 🕯                | 🖻 🖷 🧶 🧃                  | ş 🔼 🛷 🔹               | 👷 🔨 📥 🦽 🕼                             | to 16:54 16:54 22-02-2020 | 5 |

#### Efterbehandling af data

#### Hvad har I fundet?

Del de identificerede bakterier imellem jer og undersøg dem nærmere. Vær opmærksom på om de oplysninger I finder er på arts-, slægts- eller familie-niveau. Indenfor samme slægt kan der være stor forskel på enkelte bakterietypers biologi og eventuelle patologi (evne til at fremkalde sygdomme).

| Navn på bakterie                                                                                                    |  |  |  |
|----------------------------------------------------------------------------------------------------|--|--|--|
| Hvordan ser den ud?                                                                                                    |  |  |  |
| Form: kok, stav, skrueformet?                                                                                                    |  |  |  |
| $\circ$ $\Box$ $\sim$                                                                                                    |  |  |  |
| Lejring:<br>-enkelt (monokok),<br>-dobbelt (diplokok, diplobacillus),<br>-kæde (streptokok /streptobacillus),<br>-stak (staphylokok)? |  |  |  |
| 0 00 9 80 0088                                                                                                    |  |  |  |
| Gram+ eller gram-?                                                                                                    |  |  |  |
| Hvilke egenskaber og                                                                                                    |  |  |  |
| stofskifteprocesser er                                                                                                    |  |  |  |
| karakteristiske for bakterien?                                                                                                    |  |  |  |
| Kan bakterien være patogen for                                                                                                    |  |  |  |
| planter, dyr eller mennesker?                                                                                                    |  |  |  |
| Hvor forekommer den normalt?                                                                                                    |  |  |  |
| Hvilke abiotiske forhold                                                                                                    |  |  |  |
| karakteriserer dens niche?                                                                                                    |  |  |  |
| Lever den associeret til andre                                                                                                    |  |  |  |
| organismer, fx planter eller dyr?                                                                                                    |  |  |  |
| Ville du forvente at finde den, der                                                                                                   |  |  |  |
| hvor I har jeres prøve fra?                                                                                                    |  |  |  |

Fremlæg jeres bakterier for klassen.

Sammenlign de bakterier der forekommer på de fire lokaliteter. Hvad viser de om lokaliteterne?

#### Videre muligheder for databehanding

De enkelte sekvenser i FASTQ-filerne kan kopieres og sammenlignes med indrapporterede sekvenser i genbank. Det gøres ved Nucleotid BLAST.

- 1. Åben hjemmesiden: https://blast.ncbi.nlm.nih.gov/Blast.cgi?CMD=Web&PAGETYPE=BLASTHome
- 2. Vælg Nucleotide BLAST
- 3. Kopier en sekvens fra FASTQ-filen og indsæt den i søgefeltet 'Enter... FASTA sequence'.
- 4. Tryk på BLAST.

Nu fremkommer en side med de indrapportede sekvenser, som matcher sekvensen bedst.

- 5. Hvilke oplysninger kan ses på hjemmesiden?
- 6. Hvilke bakterier matcher bedst?
- 7. Hvor godt matcher sekvensen med de indrapporterede?

### FASTQ-filer

Resultaterne fra sekventeringen vil ligge på computeren som en FASTQ-fil. I FASTQ-filen er hver DNAsekvens repræsenteret af 4 linjer.

- Unikt ID starter med et '@'. Linien kan fx indeholde information om prøven og flowcellen.
- Selve DNA-sekvensen (ATGC....)
- Et '+', som markerer at sekvensen slutter
- En linje med en kvalitetskode for hver af baserne i linie 2. Kvalitetskoden er angivet med ASCII-symboler<sup>1</sup>.
- 1. Åben en af FASTQ-filerne i en text-editor.
- 2. Identificer de fire linjer for hver DNA-sekvens. Hvilke oplysninger kan du finde i linierne?

<sup>&</sup>lt;sup>1</sup> Værdien er angivet med ASCII-symboler, hvis betydning kan findes ved søgning på nettet. Værdien angiver  $Q = -log_{10}P$ , hvor P er sandsynligheden for at en base er fejlbestemt. Dvs. at jo højere Q-værdi, jo mere sikker er bestemmelsen.